## Looking up Task History in Schedule Pro

From the individual schedule of a lot, locate the Info button in the top left corner of the screen:

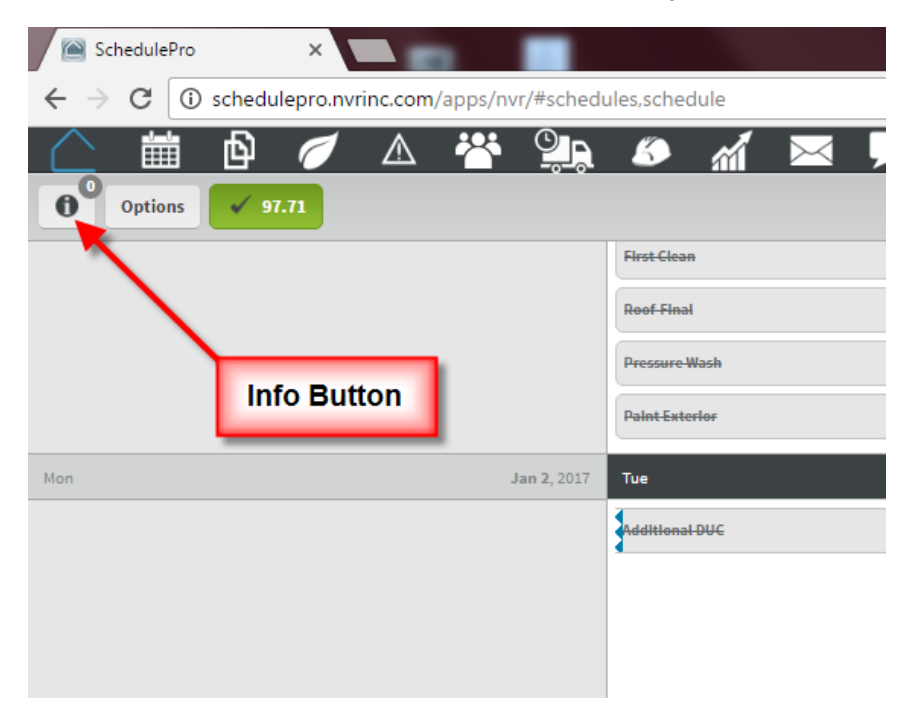

## The Schedule Details window will open up, select the History tab:

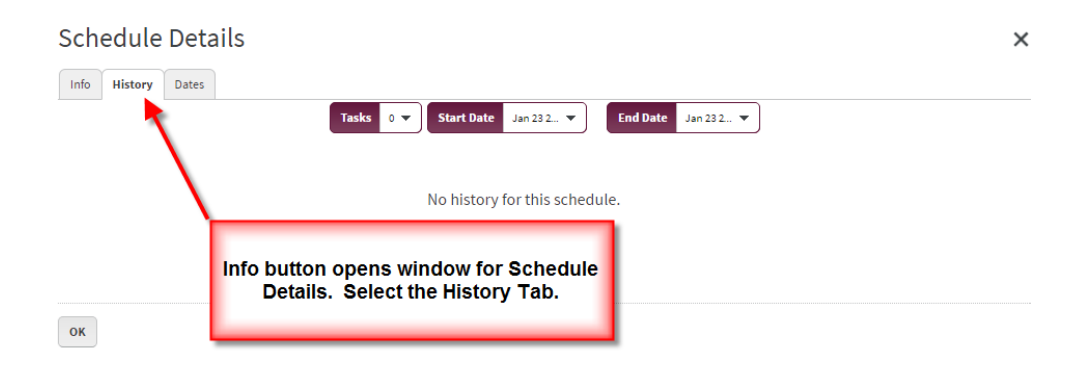

## Then select the Task(s) you want to see the history for, along with a date range to search inside of. You will have to select Execute from each calendar of the date you are selecting to populate the information.

| Schedule Details Select the Task you want to research, then the date range (Start and End date) that you want to look up. |                    |                            |                            |                     |
|----------------------------------------------------------------------------------------------------|--------------------|----------------------------|----------------------------|---------------------|
| Info History                                                                                                    | Dates              | isks 1 ▼ Start Date Aug 12 | ▼ End Date Jan 23 2 ▼      |                     |
| User                                                                                                    | Action             | Task                       | Value                      | Date                |
| Ian Lundstrom                                                                                                    | Update Task Status | Structured Wiring - Final  | Status changed to Complete | 12/21/2016 7:17 AM  |
| Ian Lundstrom                                                                                                    | Update Task Date   | Structured Wiring - Final  | 12/20/2016 to 12/19/2016   | 12/20/2016 10:11 PM |
| lan Lundstrom                                                                                                    | Update Task Date   | Structured Wiring - Final  | 12/19/2016 to 12/20/2016   | 12/20/2016 10:10 PM |
| Louis Berbert                                                                                                    | Update Task Date*  | Structured Wiring - Final  | 12/15/2016 to 12/19/2016   | 11/22/2016 1:43 PM  |
| Louis Berbert                                                                                                    | Update Task Date*  | Structured Wiring - Final  | 12/15/2016 to 12/19/2016   | 11/22/2016 1:43 PM  |
| lan Lundstrom                                                                                                    | Update Task Date*  | Structured Wiring - Final  | 12/14/2016 to 12/15/2016   | 11/22/2016 9:34 AM  |
| Ian Lundstrom                                                                                                    | Update Task Date*  | Structured Wiring - Final  | 12/14/2016 to 12/15/2016   | 11/22/2016 9:34 AM  |
| Louis Berbert                                                                                                    | Update Task Date*  | Structured Wiring - Final  | 12/13/2016 to 12/14/2016   | 11/14/2016 12:13 PM |
| Louis Berbert                                                                                                    | Update Task Date*  | Structured Wiring - Final  | 12/13/2016 to 12/14/2016   | 11/14/2016 12:13 PM |
| Louis Berbert                                                                                                    | Update Task Date*  | Structured Wiring - Final  | 12/12/2016 to 12/13/2016   | 11/14/2016 12:08 PM |
| Louis Berbert                                                                                                    | Update Task Date*  | Structured Wiring - Final  | 12/12/2016 to 12/13/2016   | 11/14/2016 12:08 PM |
| Louis Berbert                                                                                                    | Update Task Date*  | Structured Wiring - Final  | 12/09/2016 to 12/12/2016   | 11/9/2016 1:39 PM   |
| Louis Berbert                                                                                                    | Update Task Date*  | Structured Wiring - Final  | 12/09/2016 to 12/12/2016   | 11/9/2016 1:39 PM   |